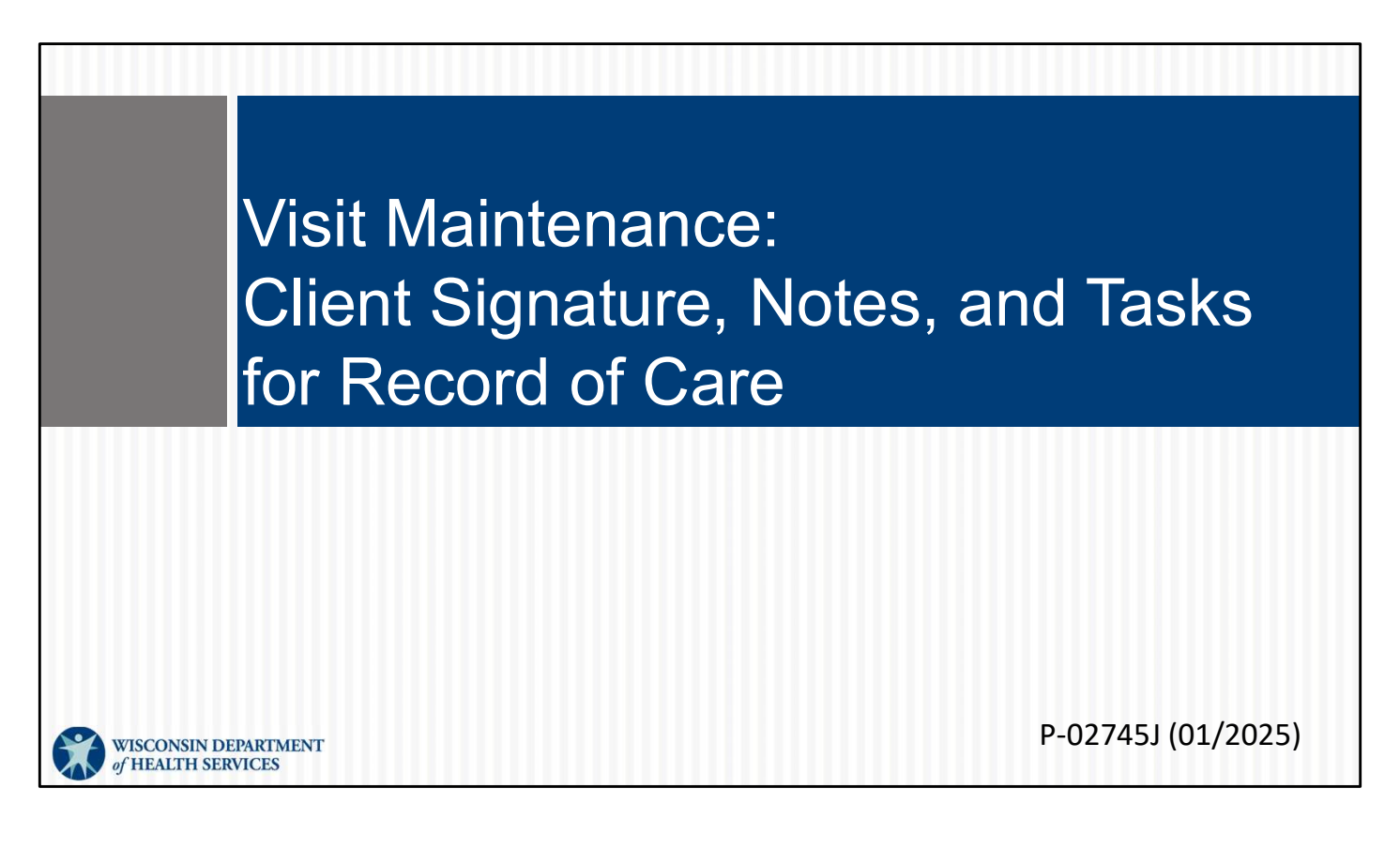

This is for administrators focused on using EVV with client signature, notes, and tasks for Record of Care. For more info about all visit maintenance functions in the Sandata EVV Portal, see the "Visit maintenance and clearing exceptions in Sandata" section of www.dhs.wisconsin.gov/evv/training-administrators.htm

# Client Signature, Notes, and Tasks for Record of Care

These items will not prevent a visit from reaching a "verified" status. You can view the client signature, notes, and tasks for use in a client's Record of Care in the Sandata EVV Portal.

### Client Verification, Notes, and Tasks

- Fee-for-service personal care providers may choose to use the Sandata EVV portal to capture all elements of the record of care for T1019 personal care services.
- Personal care providers should check with their HMOs, MCOs, or IRIS FEA regarding documentation requirements.
- Home health care service providers do not need to capture record of care within EVV.

•Fee-for-service personal care providers may choose to use the Sandata EVV portal to capture all elements of the record of care for T1019 personal care services.

•Personal care providers should check with their HMOs, MCOs, or IRIS FEA regarding documentation requirements.

•For home health care providers: Capturing client verification, notes, and tasks within the Sandata EVV app is not required for home health care service providers.

#### Client Verification, Notes, and Tasks • If any part of the record of care is missing from the Sandata EVV portal, it will not set a visit exception. Providers can monitor record of care data collection using the Sandata Employee Visit Log date range report. port Parameters Account: MOM HOME HEALTH AND PC - CROP (91031) For: 12/1/2023 - 12/31/2023 11:59:59 PM EMPLOYEE VISIT LOG PAYER: CAREW LOCATION IN LOCATION OUT CLIENT VISI EMPLOYEE DATE : TIME TIME HOURS STATUS LATITUDE, PHONE # LATITUDE, PHONE # NAME : EMPLOYEE : SANTRAX : PRG \$ VISIT KEY NAME \$ ID / MEDICAID \$ SIG OFFLIN 12/29/2023 1:08 1:17 0.15 Verified WIHMO 2159144788 100006150 CPCS: 99504 Task List: 0100 Total Hours: 0.15 Grand Total Hours: 0.15 ote: Report is limited to Ver ed Visits only. Visits with re ning e 4/12/2024 13:0 Page 1 of Sandala

If any part of the record of care is missing from the Sandata EVV portal, it will not create an exception.

Therefore, the best way to monitor record of care data collection is using the Sandata Employee Visit Log date range report. This report was created specifically for Wisconsin's personal care providers. You can easily see which visits have the tasks, notes, and client verification using this report.

# Client Verification, Notes, and Tasks

In Visit Maintenance, use **Show Display Options** to view Client Verified, Memo, and Tasks columns for visits.

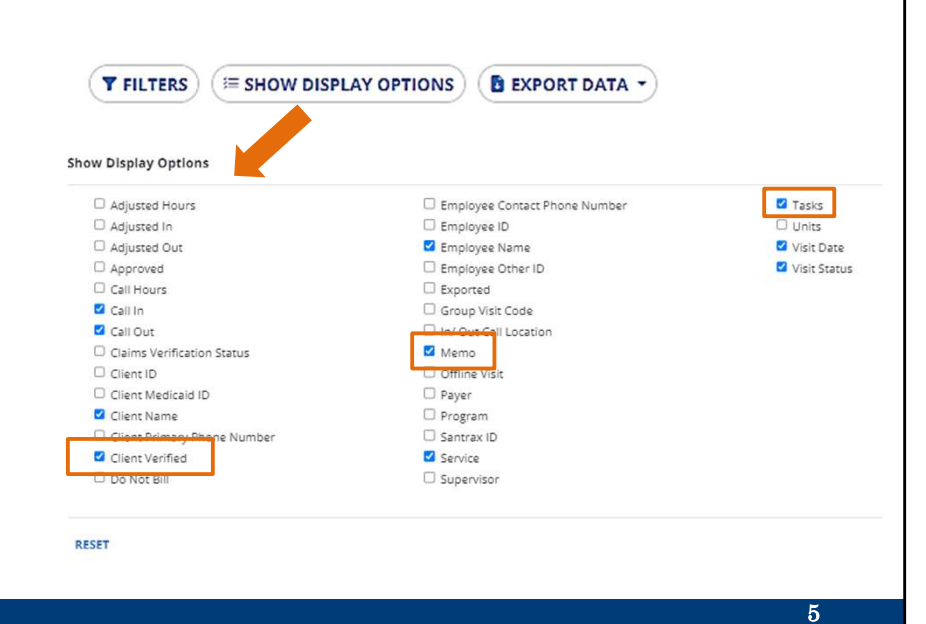

In addition to the Employee Visit Log report, in Visit Maintenance you can choose "Show Display Options" to add Client Verified, Memo, and Tasks columns to view in a list of visits

| C<br>• [<br>• ( | <b>lient</b><br>Export | Verificat                  | ion, N<br>ve to you<br>e more c | lot<br>r co<br>letai | es,<br>mput<br>ils. ⊡ | and<br>ter.   |              | ask | S<br>ons B expo | ORT DATA - |
|-----------------|------------------------|----------------------------|---------------------------------|----------------------|-----------------------|---------------|--------------|-----|-----------------|------------|
| CLIENT NAME     | * EMPLOYEE NAME        | + SERVICE                  | ♥ VISIT DATE                    | CALL IN              | ¢ CALL OUT            | Sort by TASKS | VISIT STATUS |     | CLIENT VERIFIED | ACTIONS    |
| Chris, WIMember | Austin, T              | Personal Care Svc/15min    | 04/11/2023                      |                      | 01:52 PM              | 3             | Verified     | Emp | Y               | 1          |
| BILLS, RICK     | Austin, T              | Supportive Home Care/15min | 11/22/2022                      | 12:01 PM             | 12:06 PM              | 1             | Incomplete   |     | Y               | 1          |
| Tester, Helen   | Austin, T              | Personal Care/Day          | 11/23/2022                      | •                    | 11:23 AM              | 1             | Incomplete   |     | Y               | 1          |
| •               | Austin, T              | Personal Care/Day          | 10/10/2022                      | •                    | 04:39 PM              | ĩ             | Incomplete   |     | Y               | 1          |
| Ace, WiMember   | Caregiver, Carrie      | Personal Care Svc/15min    | 04/11/2023                      | 01:00 AM             | 02:00 AM              | 0             | Verified     |     | N               | ,          |
| Ace, WiMember   | SHERPA, DIL            | Personal Care Svc/15min    | 04/11/2023                      | 01:00 AM             | 03:00 AM              | 0             | Verified     |     | N               | 1          |
|                 |                        |                            |                                 |                      |                       |               | -            |     |                 |            |
|                 |                        |                            |                                 |                      |                       |               |              |     |                 | 6          |

Use the "Export Data" button to save the information to your computer as a CSV or Excel file.

As usual, to see more details of the visit, click on the row.

#### Client Verification, Notes, and Tasks Use the "General" tab to view client verification information. General Client Employee Call Log Tasks Exceptions GPS Memo Claims History Visit From Date Visit To Date Visit Time Zor Visit Statu None 04/11/2023 US/Central Verified Call In Call Out None 01:52 PM None Adjusted In Date Adjusted In Adjusted Out Da diusted Ou ø 0 . 08:03 AM 04/11/2023 01:52 PM 04/11/2023 Agency ID Agency Name 91030 LAMA SHERPA Program Select Program Payer Select Payer Service Select Service Group Visit Code 0. 0. 0. **Client Verified Time Client Verified Service** Client Signature Offline Visit Yes Yes Yes No

In the Visit Details screen for that row, use the "General" tab to view client verification information. The fields are grayed out, showing they are read-only and cannot be changed.

### Client Verification, Notes, and Tasks

### Use the "Tasks" tab view or edit the tasks.

| 10383   |                                                 |                |           |             |
|---------|-------------------------------------------------|----------------|-----------|-------------|
| TASK ID | DESCRIPTION                                     | MANUALLY ADDED | STATUS    | SELECT TASK |
| 0135    | Toileting                                       | No             | Completed |             |
| 0305    | Housekeeping                                    | No             | Completed |             |
| 0310    | Laundry as needed                               | No             | Completed |             |
| 0200    | Bowel Program Medically Oriented Tasks          |                |           |             |
| 0205    | Catheter Site Care Medically Oriented Tasks     |                |           |             |
| 0210    | Complex Positioning Medically Oriented Tasks    |                |           |             |
| 0105    | Dressing-Changing                               |                |           |             |
| 0120    | Eating Assistance                               |                |           |             |
| 0300    | Eyeglass-Hearing Aids Care                      |                |           |             |
| 0215    | Feeding Tube Site Care Medically Oriented Tasks |                |           |             |

Use the "Tasks" tab to view or edit the tasks. Click the button in the "Select Task" column on the right to add or remove any tasks. If edits are made, the Reason Code and Resolution Code fields will show at the bottom for you to complete.

Select the resolution code, Written Documentation Maintained. (A reminder: Make sure you have this documentation.)

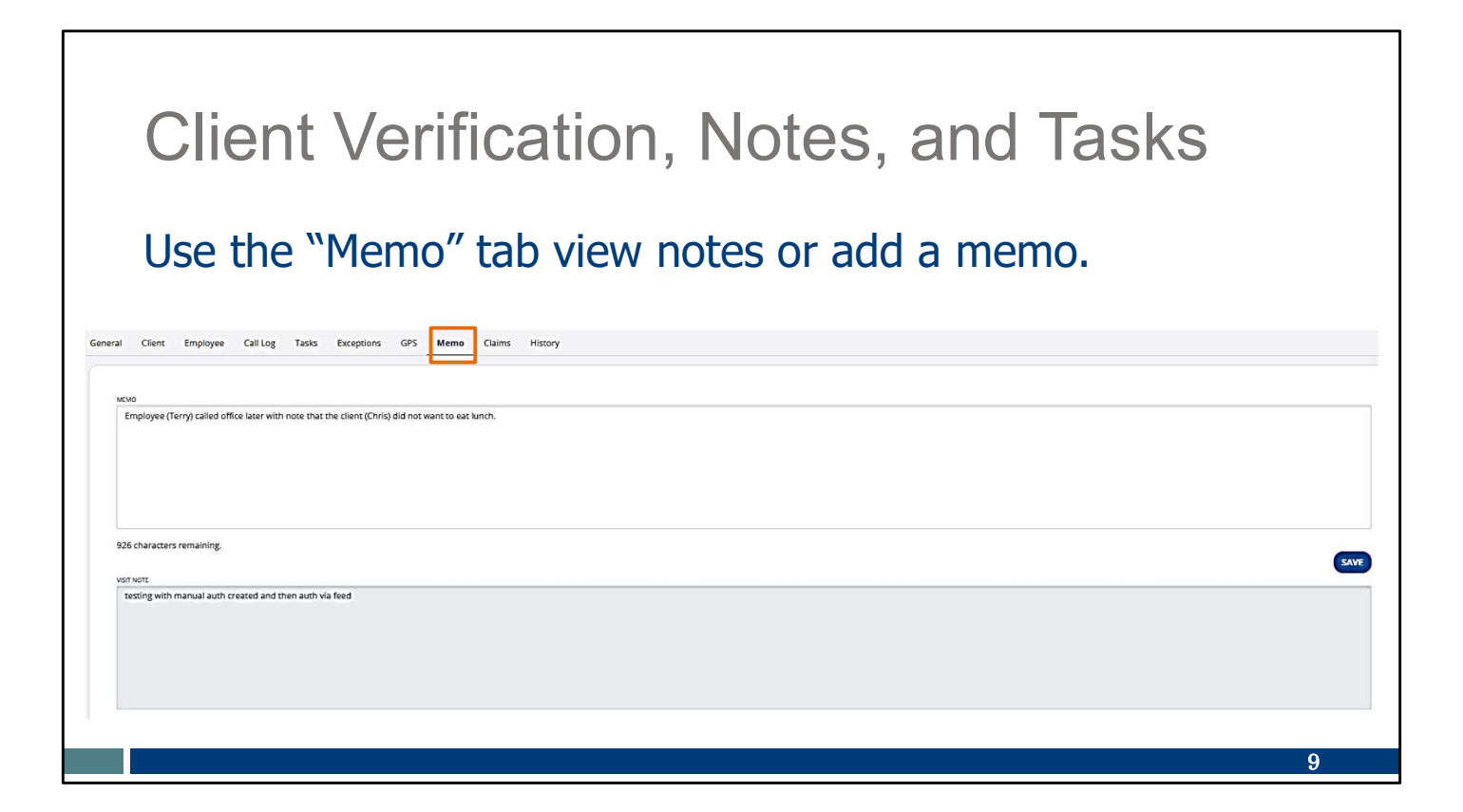

Use the "Memo" tab to view notes entered during the visit. While visit notes (on the bottom) are grayed out and cannot be edited, the "Memo" field (on the top) can be used. Click "Save" if a memo is added.

## Resources

| Docourcos                                          | WISCONSIN DEPARTMENT<br>of HEALTH SERVICES                                                                                                    |                                                                                                    |  |  |  |  |
|----------------------------------------------------|----------------------------------------------------------------------------------------------------|----------------------------------------------------------------------------------------------------|--|--|--|--|
| Resources                                          | About Units Units A Units A Health Care & Long-Term Care & Prevention & Health<br>DHS Statistics Conditions Coversion Statistics Units And A Coversion A Coversion A |                                                                                                    |  |  |  |  |
|                                                    | Home + Parchers & Providers + Electr                                                                                                    | sine stat verification + exectranic visit verification (evv)                                                                                                    |  |  |  |  |
|                                                    | EVV: Home                                                                                                    | Electronic Visit Verification (EVV)                                                                                                    |  |  |  |  |
| Wisconsin EVV Customer Care                        | What's New                                                                                                    | What is EVV?                                                                                                    |  |  |  |  |
|                                                    | Members                                                                                                    | EVV uses technology to make sure that members and                                                                                                    |  |  |  |  |
| Provider and independent nurse                     | Providers and Independent<br>Nurses                                                                                                    | <ul> <li>participants receive the services they need. Workers check in<br/>at the beginning and check out at the end of each visit, using a<br/>smart phone or tablet, small digital device, or landline</li> </ul> |  |  |  |  |
| Information                                        | Payers                                                                                                    | telephone. The EVV system captures six key pieces of an                                                                                                    |  |  |  |  |
|                                                    | Atternate EVV                                                                                                    | Who receives the service                                                                                                    |  |  |  |  |
| <ul> <li>Training resources for admins.</li> </ul> | Training                                                                                                    | Who provides the service     55                                                                                                    |  |  |  |  |
|                                                    | Resources and FAQs                                                                                                    | What service is provided                                                                                                    |  |  |  |  |
| independent nurses, and                            | Contect Us                                                                                                    | The date of service                                                                                                    |  |  |  |  |
|                                                    |                                                                                                    | The time the service begins and ends                                                                                                    |  |  |  |  |
| WORKERS                                            | Stay connected                                                                                                    | Here is the <u>list of personal care services and home health care</u><br>services codes that require workers to canture EVV information. Co                                                                        |  |  |  |  |
|                                                    | Join our email list<br>Sign up to receive email                                                                                                    | in Wisconsin.                                                                                                    |  |  |  |  |
| <ul> <li>Resources, including</li> </ul>           | notices 🗗 about EVV in<br>Wisconsin.                                                                                                    | EVV systems are secure and compliant with the Health                                                                                                    |  |  |  |  |
| Forward laste Undeter and                          | Have questions? Need help?                                                                                                    | Insurance Portability and Accountability Act (HIPAA).                                                                                                    |  |  |  |  |
| Forward Health Updates and                         | Wisconsin EVV Customer<br>Care is available at                                                                                                    | What programs are required to                                                                                                    |  |  |  |  |
|                                                    | 833-931-2035 or vdxc.conta                                                                                                    | use an EVV system?                                                                                                    |  |  |  |  |
| raus                                               | Monday-Friday, 7 a.m6                                                                                                    | Personal care and supportive home care services (PCS)                                                                                                    |  |  |  |  |
|                                                    | p.m. Central Time.                                                                                                    | Medicaid and BadgerCare Plus fee-for-service     (ForwardHealth card)                                                                                                    |  |  |  |  |
| www.dhs.wisconsin.gov/evv/index.htm                |                                                                                                    | BadgerCare Plus and Medicaid SSI HMOs     is r                                                                                                    |  |  |  |  |

Now let's take a quick look at the EVV home page. Here, and on every EVV webpage, you'll see the contact information for EVV Customer Care in the dark blue box. If you've not signed up for EVV emails, every EVV webpage has the link for you.

On the left of each page is the navigation tabs. Let's take a look at a few of these.

Providers and independent nurses will find information at www.dhs.wisconsin.gov/evv/providers.htm

Providers (including independent nurses) and workers can find helpful training resources at <u>www.dhs.wisconsin.gov/evv/training.htm</u>

There are separate sections for administrator, independent nurse, and worker materials. If you're a video kind of person, there are videos available. If you're more of a reader, printable materials are here, too. And if you're looking for PowerPoints to present in a larger group, those are also available. Choose the kind of learning that works for your situation.

Our Resources section has great information. FAQs are there, as well as quick fact sheets: <u>www.dhs.wisconsin.gov/evv/resources.htm</u>

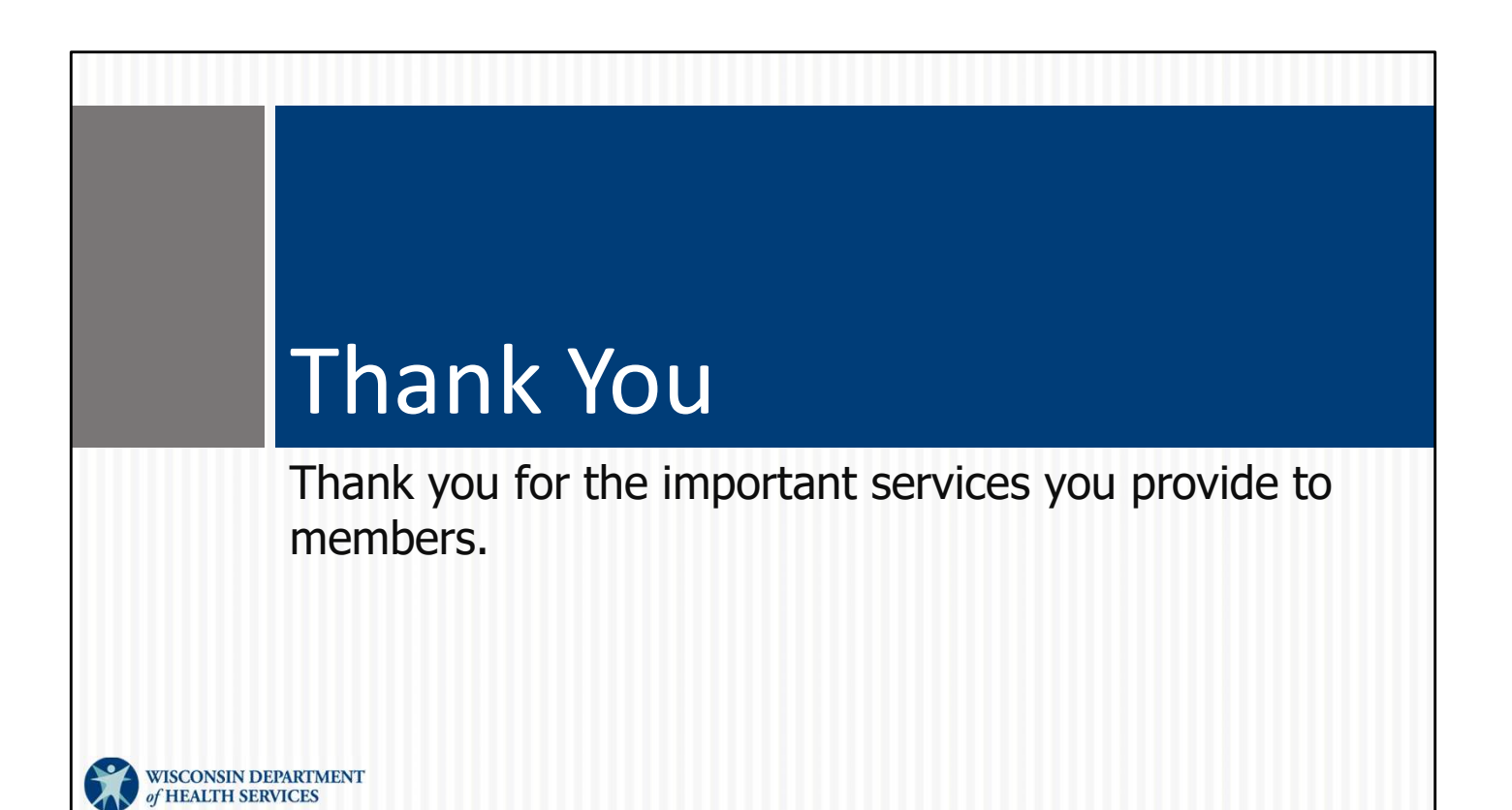